## Comutator WiFi pentru jaluzele, jaluzele rulante, perdele Tuya Designo

## Manual de utilizare

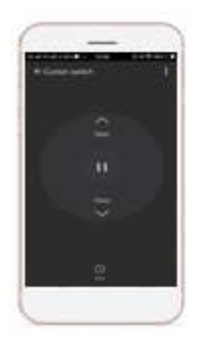

Descărcare și înregistrare

Scanați codul QR și descărcați aplicația Smart Life de pe Google Play sau APP Store. Deschideți aplicația Smart Life și înregistrați-vă contul utilizând numărul de telefon sau adresa de e-mail.

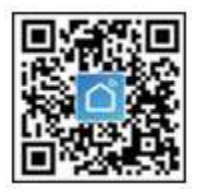

Cablare pentru întrerupător inteligent

Vă rugăm să conectați comutatorul conform diagramei:

Cablare electrică pentru întrerupătoare standard UE

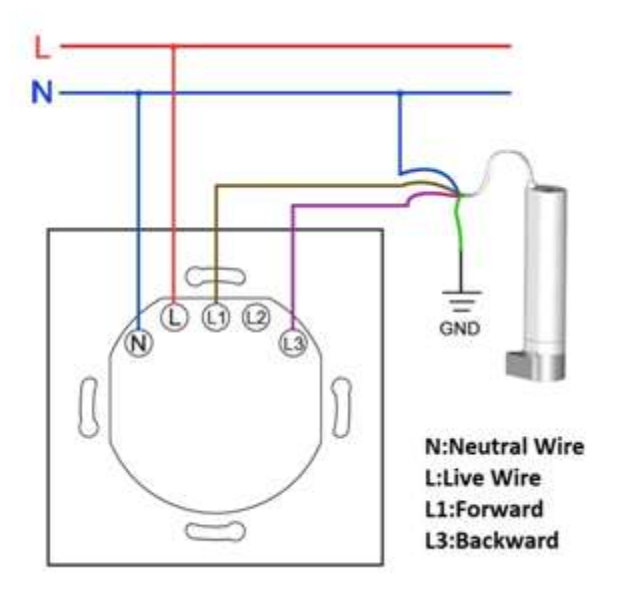

Cablare electrică pentru întrerupătoare standard din SUA

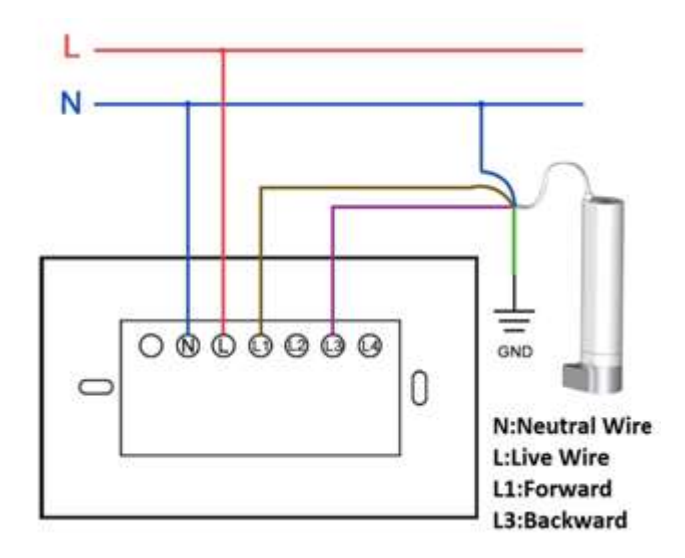

Cablare electrică pentru 2 motoare

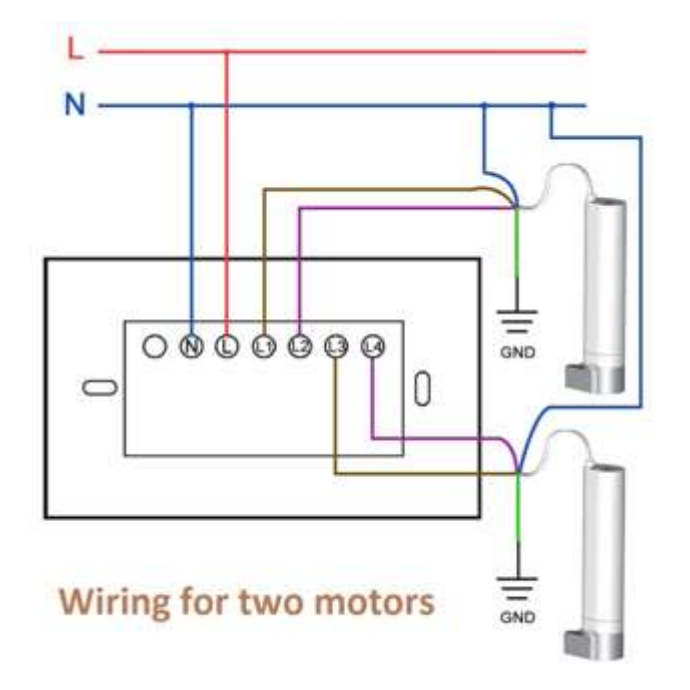

## Adăugarea unui comutator Wifi la aplicație în modul ușor (recomandat)

Asigurați-vă că comutatorul Wi-Fi este conectat și că telefonul dvs. mobil este conectat la o rețea Wi-Fi de 2,4 Ghz. (Fiecare router are o rețea de 2,4 Ghz - în cazuri excepționale, rețeaua de 2,4 Ghz de pe router poate fi dezactivată)

Porniți Bluetooth

- 1) Deschideți aplicația Smart Life, atingeți butonul albastru "+" din colțul din dreapta sus, selectați Adăugare dispozitiv.
- 2) Selectați Electrical din meniul vertical din stânga (de obicei prima pictogramă din meniu), apoi selectați pictograma Curtain Switch "Curtain Switch (Wi-Fi)" din meniul din dreapta.

- 3) Apoi, selectați rețeaua Wi-Fi de 2,4 GHz și introduceți parola, apoi faceți clic pe caseta albastră "Următorul". Apăsați butonul din stânga (sau butonul din mijloc) de pe comutatorul Designo timp de 5 secunde pentru a reseta dispozitivul. Butonul din stânga de pe comutatorul Wifi clipește acum rapid.
- 4) În aplicația de pe telefon, apăsați butonul albastru mare "Confirmați că lumina clipește rapid" și apoi apăsați pictograma "Clipește rapid" din aplicație
- 5) Dispozitivul este apoi conectat.
- 6) Pictograma "Întrerupător de perdea + " va apărea în aplicație. Atingeți " + " albastru pentru a adăuga dispozitivul. Va apărea "Dispozitiv adăugat cu succes". În partea dreaptă sus, atingeți " Completat" albastru.

## Întrebări frecvente

De ce nu pot adăuga un dispozitiv?

- Asigurați-vă că dispozitivul este pornit și aproape de telefonul mobil atunci când îl adăugați.
- Asigurați-vă că telefonul dvs. mobil este conectat la o rețea Wi-Fi și că routerul Wi-Fi funcționează corect.
- 3. Asigurați-vă că dispozitivul este pregătit pentru configurare.
- 4. Asigurați-vă că parola Wi-Fi este corectă.
- 5. Asigurați-vă că selectați o rețea Wi-Fi de 2,4 GHz

Cum pot partaja dispozitivul meu?

 Deschideți aplicația Smart Life, selectați dispozitivul și atingeți butonul din colțul din dreapta sus. Atingeți "Partajare dispozitiv" "Partajare dispozitiv", apoi selectați țara și regiunea de care aparține contul și introduceți contul (numărul de telefon sau adresa de e-mail) pe care doriți să îl partajați. Asigurați-vă că numărul de telefon sau adresa de e-mail este înregistrată.